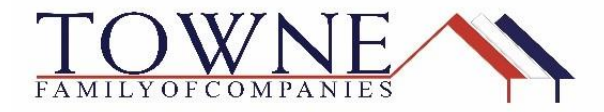

## HOW TO: Validate Your Loan

Once your loan is Final Approved [Approved Milestone Completed], you will need to validate the pricing on the loan in order to transfer the loan to the closing department. To Validate, the process uses the profile change request in the Product Pricing & Lock tab of TPO Connect.

Step 1: Click on Change Request (from the Product Pricing & Lock tab)

| Suzi Builder<br>5404 Pawnee Trall, LOUISVILLE, KY, 4020<br>02Sample Co - Wholesale | 77                               | Loan Number:<br>Total Loan Amt: | 1711000799<br>\$200,000.00 | Loan Type:<br>Loan Purpose: | Conventional<br>No Cash-Out Refinan | Rate:<br>LTV/CLTV: | 4.500%<br>74.07% / 74.07% | Wh               | 1st 🔒       | Star          |
|------------------------------------------------------------------------------------|----------------------------------|---------------------------------|----------------------------|-----------------------------|-------------------------------------|--------------------|---------------------------|------------------|-------------|---------------|
| E LOAN SUMMARY                                                                     | Product, Pricing & Lock          |                                 |                            |                             |                                     |                    | v                         | iew Lock History | Change      | Request       |
| 1003                                                                               |                                  |                                 |                            |                             |                                     |                    |                           |                  |             |               |
|                                                                                    |                                  |                                 |                            |                             |                                     |                    |                           |                  |             |               |
|                                                                                    | Product & Lock Details           |                                 |                            |                             |                                     |                    |                           |                  | Currer      | t Lock Status |
|                                                                                    |                                  |                                 |                            |                             |                                     |                    |                           |                  |             | Locked        |
|                                                                                    | Towne FNMA Conform               | ina 30 Yr Fixed                 |                            |                             |                                     |                    |                           |                  |             |               |
| 💩 CONDITIONS                                                                       |                                  |                                 |                            |                             |                                     |                    |                           |                  |             |               |
|                                                                                    | ADJUSTMENTS                      |                                 |                            |                             | RA                                  | ATE PF             | RICE                      |                  | PRICE(\$)   |               |
| () FEES                                                                            | Base                             |                                 |                            |                             | 4                                   | E00 10             | 3 500                     |                  | 7000 00     |               |
|                                                                                    | Dase                             |                                 |                            |                             |                                     | 500 10             | 5.500                     | 4                | 7000.00     |               |
| LOAN ACTIONS                                                                       | LTV is 70.01-75.00%, And FICO is | s >=740                         |                            |                             |                                     | -(                 | 0.250                     |                  | \$(500.00)  |               |
| Import Additional Data                                                             | Net                              |                                 |                            |                             | 4.                                  | 500 10             | 3.250                     | \$               | 6500.00     |               |
| Order Credit                                                                       | Pricing Effective Date           | Delivery Type                   | Lock Effect                | ive Date                    | Lock Expiration Date                | Lo                 | -k Deriod                 | New              | Lock Expira | ion Date      |
| Order DU                                                                           | 11/07/2017                       | NA                              | 11/07/2017                 |                             | 12/06/2017                          | 31                 | days                      | 140.4            | Loon Lopin  | and to and    |
| Order LPA                                                                          |                                  |                                 |                            |                             |                                     |                    |                           |                  |             |               |

Step 2: Click on Change Request Icon in the top toolbar

| OB Change Request                                                                                                    |                                                                                                |                                                                                      |                                                                                 |  |
|----------------------------------------------------------------------------------------------------|------------------------------------------------------------------------------------------------|--------------------------------------------------------------------------------------|---------------------------------------------------------------------------------|--|
| Selected Loan: Loan ID: 3684 Status: Locked                                                                               | Chang<br>Borrower:                                                                             | Pipeline  Product Search ge Request                                                  | New Search      RateSheet                                                       |  |
| Save As Prospect                                                                                                    |                                                                                                | Submit                                                                               |                                                                                 |  |
| Lien Information<br>● First Lien Amt.<br>106000<br>✓ Search for First                                                     | • Second Lien Amt.<br>0<br>Search for Second                                                   | HELOC Line Amt.     Search for HELOC                                                 | HELOC Drawn Amt.     0                                                          |  |
| Loan Information     PriceEstimated Value     100000         LTV         66.25         Waive Escrows         No           | Appraisal Amount     160000     CLTV     0     Current Servicer     Not Applicable     V       | Loan Purpose<br>Purchase<br>HCLTV (Line Amt)<br>0 0<br>• Months of Reserves<br>1     | Cash-Out Amount     0.00     HOLTV (Drawn Amt)     0     HomeReady AMI Eligible |  |
| Borrower Information<br>Borrower First Name<br>Suzanne<br>Income Documentation<br>Verified<br>Citizenship<br>U.S. Citizen | Borrower Last Name<br>Adkins<br>Asset Documentation<br>Varified<br>First Time Home Buyer<br>No | FICO<br>750<br>Employment Documentation<br>Verified<br>Non-Occupant Coborrower<br>No | Self Employed<br>No<br>DTI Ratio<br>17.716                                      |  |
| Property Information<br>Occupancy                                                                                         | Property Type                                                                                  | Number of Units                                                                      | Number of Stories                                                               |  |

Step 3: Select the following options to start the Profile Change:

- Select Profile Change (Screen will default to lock extension. You must switch this to Profile Change)
- Select First Lien
- Click the "Profile Change" Button

|                                                                           |                                                                         | Pipeline > Change Request -                           | New Search    RateSheet                             |
|---------------------------------------------------------------------------|-------------------------------------------------------------------------|-------------------------------------------------------|-----------------------------------------------------|
| Selected Loan: Loan ID: 3685 Status: Look                                 | ed Borrower: DEMPZ 🦻 🎑                                                  | 6 6 2 6 2 5 5                                         |                                                     |
| Submit a change request                                                   |                                                                         |                                                       |                                                     |
| Select type of change request.                                            | _                                                                       |                                                       |                                                     |
| 2. Select Lien:<br>First Lien                                             |                                                                         |                                                       |                                                     |
| > 3. Profile Change                                                       |                                                                         |                                                       |                                                     |
| Borrower Information<br>Borrower First Name<br>MARK                       | Borrower Last Name<br>DEMPZ                                             | Borrower Home Phone                                   | Borrower Email                                      |
| Loan Summary                                                              |                                                                         |                                                       |                                                     |
| Froduct<br>FNMA Conforming 30 Yr Fixed<br>Loan Annt<br>80000<br>Rate<br>5 | Status<br>Locked<br>Price/Estimated Value<br>100000<br>Price<br>106.605 | LTV<br>80<br>Appraisal Amount<br>100000<br>Lock<br>30 | Lock Expiration<br>10/23/2017<br>External Milestone |
| Loan Notes                                                                |                                                                         |                                                       |                                                     |

Step 4: Click the "Submit." Button without making any changes.

## NOTE: Changing any data at this point will require an Underwriter to re-review the file and may delay getting the loan into closing

|                                                                                                    | Dia                                                                                   | alina b Drafila Change Dradust Seen                                  | th - Naw Saarah b RataShaat b                                                     |
|----------------------------------------------------------------------------------------------------|---------------------------------------------------------------------------------------|----------------------------------------------------------------------|-----------------------------------------------------------------------------------|
|                                                                                                    | Рір                                                                                   | eline Profile Change Product Sear                                    | New Search   RateSneet                                                            |
| Selected Loan: Loan ID: 3685 Status: Locke                                                               | ed Borrower: DEMPZ <u>थ</u> 🗐 🤇                                                       | 6 6 2 6 0 5 4 1                                                      |                                                                                   |
|                                                                                                    | Submit                                                                                | Make your Change and click on S                                      | ıbmit                                                                             |
| <ul> <li>Lien Information</li> </ul>                                                                     |                                                                                       |                                                                      |                                                                                   |
| First Lien Amt.     soooo                                                                                | Second Lien Amt.                                                                      | HELOC Line Amt.                                                      | HELOC Drawn Amt.                                                                  |
| Search for First                                                                                         | Search for Second                                                                     | Search for HELOC                                                     |                                                                                   |
| • LTV                                                                                                    | CLTV                                                                                  | HCLTV (Line Amt)                                                     | HCLTV (Drawn Amt)                                                                 |
| 80.00<br>Waive Escrows<br>No                                                                             | 0                                                                                     | 0                                                                    | 0                                                                                 |
| B0.00<br>Waive Escrows<br>No V                                                                           | 0                                                                                     | 0                                                                    | 0                                                                                 |
| Borrower Information<br>Barrower First Name                                                              | 0<br>Borrower Last Name<br>DEMPZ                                                      | • FICO<br>750                                                        | o<br>Self Employed<br>No                                                          |
| Borrower Information Borrower Fist Name MARX Income Documentation Verified                               | 0 Borrower Last Name DENP2 Asset Documentation Verified V                             | ● FICO<br>750<br>Employment Documentation<br>Verified                | o<br>Self Employed<br>No<br>D11 Ratio<br>34.776                                   |
| Borrower Information<br>Borrower Fint Name<br>MARK<br>Income Documentation<br>Verified<br>U.S. Citizen   | o<br>DEMPZ<br>Verified<br>No                                                          | • FICO<br>750<br>Employment Documentation<br>Verified<br>+Home Buyer | o<br>Self Employed<br>V<br>DTI Ratio<br>34.776<br>Non-Occupant Coborouser<br>No V |
| Borrower Information<br>Borrower Fist Name<br>MAAK<br>Uncome Documentation<br>Verified V<br>U.S. Citizen | o<br>Borrower Last Name<br>DEMPZ<br>Asset Documentation<br>Verified<br>Verified<br>No | • FICO<br>750<br>Employment Documentation<br>Verified                | o<br>Self Employed<br>No<br>34.776<br>Non-Occupant Coborrower<br>No<br>V          |

**Step 5**: The Locked Program and Rate will be highlighted for you to select the Lock Icon next to the highlighted ribbon.

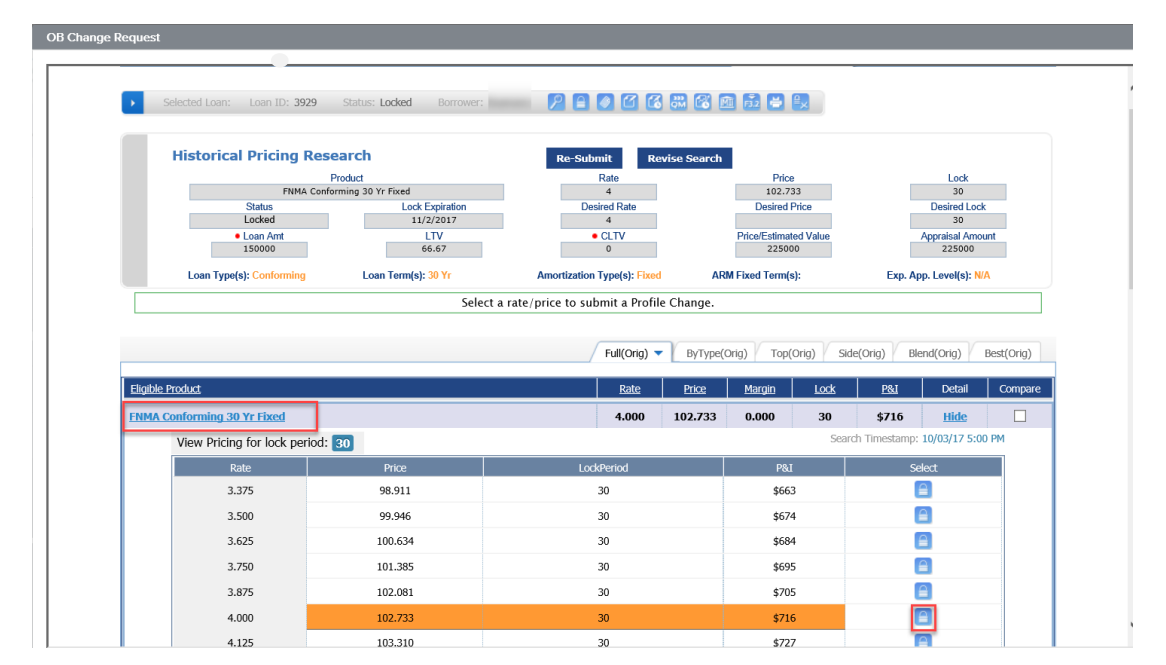

NOTE:

It is possible to select a different rate and price at this time. It is not possible to select a different number of days. That must be processed as a Lock Extension.

Step 6: Review the differences in the Locked data and proposed changed values to ensure the changes are displaying as expected. Click "Apply Change."

|                                                                                                    | Pipeline                                                                                                    | Change Request                                                                                       |                                                                                       | arch 🖡 🗸 Kalesnee                                                            |  |
|----------------------------------------------------------------------------------------------------|----------------------------------------------------------------------------------------------------|----------------------------------------------------------------------------------------------------|---------------------------------------------------------------------------------------|------------------------------------------------------------------------------|--|
| Selected Loan: Loan ID: 3929 Status: Locked                                                                                                    | Borrower: Seamans 🛛 🎴 🥥 🙆 🚳                                                                                                    | 8 🖻 🗟 🖶                                                                                              | <b>e_</b>                                                                             |                                                                              |  |
|                                                                                                    | Submit Change Request                                                                                                    |                                                                                                    |                                                                                       |                                                                              |  |
| Loan Field                                                                                                    | Original Value                                                                                                    |                                                                                                    | Change Request Value                                                                  |                                                                              |  |
| Search Timestamp                                                                                                    | <del>10/03/17 4:56 PM</del>                                                                                                    | 10/03/17                                                                                             | 10/03/17 4:56 PM                                                                      |                                                                              |  |
| Loan Amt                                                                                                    | \$150,300                                                                                                    | \$150,000                                                                                            | \$150,000                                                                             |                                                                              |  |
| Loan Amount (Total)                                                                                                    | 150300                                                                                                    | 150000                                                                                               | 150000                                                                                |                                                                              |  |
| LTV                                                                                                    | 66.8                                                                                                    | 66.67                                                                                                | 66.67                                                                                 |                                                                              |  |
| Discount/Rebate (\$/%)                                                                                                    | -2.733% ( \$4108)                                                                                                    | -2.733%                                                                                              | -2.733% (-\$4100)                                                                     |                                                                              |  |
| P & I Pmt                                                                                                    | <del>\$718</del>                                                                                                    | \$716                                                                                                |                                                                                       |                                                                              |  |
| QM Loan Amount                                                                                                    | 150300                                                                                                    | 150000                                                                                               |                                                                                       |                                                                              |  |
| Total Fee Credit Dollar Amount                                                                                                    | <del>\$4,108</del>                                                                                                    | \$4,100                                                                                              | \$4,100                                                                               |                                                                              |  |
|                                                                                                    |                                                                                                    |                                                                                                    |                                                                                       |                                                                              |  |
|                                                                                                    | First Lien                                                                                                    |                                                                                                    |                                                                                       |                                                                              |  |
| Reason                                                                                                    |                                                                                                    | Points                                                                                               | Rate                                                                                  | Margin                                                                       |  |
| LTV is 60.01-70.00%, And FICO is 700-719                                                                                                    |                                                                                                    | -0.500                                                                                               | 0.000                                                                                 | 0.000                                                                        |  |
| Total Adjustments:                                                                                                    |                                                                                                    | -0.500                                                                                               | 0.000                                                                                 | 0.000                                                                        |  |
| Notes/Advisories:<br>1. Maximum of 4 leans with a max cumulative dollar amount of<br>2. We are in the process of improving the system to support be<br>references to base and/or total lean amounts in field labels or<br>today. The label changes do not Indicate a change in how the s | \$1,500,000 to any 1 borrower. Please contact Lender fr<br>th base and total loan amounts so that the results we p<br>n these advisory messages. Until we release the full fun<br>system works today. To learn more about the impending<br>drop. | or more details.<br>rovide are as accurate a<br>tionality, the system wi<br>release to fully support | is possible. During the tra<br>Il continue to handle the i<br>base and total loan amo | insition, you may see<br>Ioan amount as it does<br>unt, please copy this URL |  |

**Step 7:** Click the log out link and close the product and pricing window to ensure the update is processed successfully.

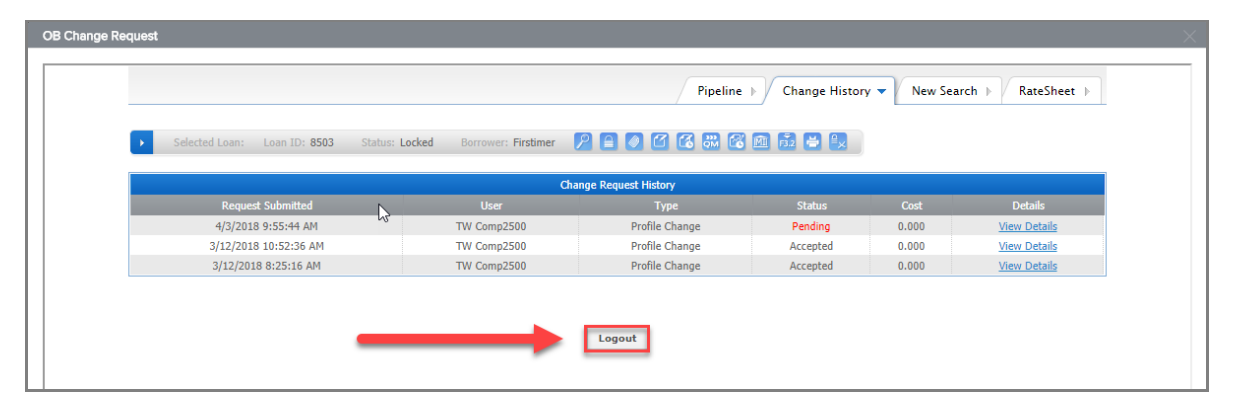

NOTE: For any questions or concerns, please email Secondary@townemortgage.com